| 1. ke | y and | each | function | definition |
|-------|-------|------|----------|------------|
|-------|-------|------|----------|------------|

| Code                          | Sign                 | Name                                                     | Function                                  |
|-------------------------------|----------------------|----------------------------------------------------------|-------------------------------------------|
| POWER<br>ON/OF<br>F/<br>PLAY  | ON/OFF<br>Play/Pause | Power<br>switch<br>key;<br>Play/Paus<br>e                | Turn ON/OFF;<br>Play/Pause the<br>player  |
| EARPH<br>ONE                  | 9                    | Headphon<br>es socket                                    | Used for the<br>connect the<br>headphones |
| MODE                          | М                    | Menu/<br>confirm<br>the key                              | Used for menu<br>navigation               |
| USB                           | USB                  | USB<br>connects                                          | Connection<br>with computer               |
| LAST/N<br>EXT<br>VOL\<br>VOL± | -/+                  | Up( LAST<br>)/<br>next( NEX<br>T) one<br>song<br>key/VOL | Controls<br>various<br>options            |
| Reset                         | Reset                | Reset                                                    | Reset the<br>player if any<br>problems    |
| MIC                           | MIC                  | Recording<br>Mic                                         | Mic for<br>recording                      |

# 2. Basic function 2.1.1 Access to

#### Menus

Press Mode to access various menus.

The menu is divided into the main Menu

and the submenu(press MODE to go into

submenus) and exit to submenu.( Long

press to MODE)

#### 2.1.2 List of Menus

To access different functions from main

menu.

Main menu: (Long press Mode to access) Submenus -Music \ Movie \ Record \ Play \ Radio \Picture\ setting mode \text 213 Volume control Music Playing/Movie Pause/Voice playing/Radio state 1)Press "M" button, then select "change volume", then press "M" to entry state of adjusting volume.

 Press + to increase volume, press - to decrease.

3)Press "Play" button to go back previous state.

#### 2.1.4 Switch on/off

Press and hold **Play button** to switch on the player.

Press and hold **Play** button to switch off the player.

#### 2.1.5

#### Play & Pause;

#### exit from

#### submenu

At music/Movie playing state, Short Press Play to play/pause music playing. When playing music, press Play to pause. press and hold to stop playing. 2.1.6 Start / Stop

#### recording

On recording mode, short press Play to start or stop recording.

#### 3. key operation

#### 3.1 Keys Functions Definition

Play: Power On/Off, Play, Pause, exit submenu.

MODE: Entry main menu or exit from current menu.

+: Short Press for next song; Long press to seek forward; Volume increase after entering volume setting.

-: Short Press for previous song; Long press to seek reverse; Volume decrease after entering volume setting.

USB: USB port to connect to a Computer or to charge.

Earphone: Standard 3.5mm earphone socket.

Reset: Re-start player after pressing this

button by a small pointed object.

## 3.2 Key Processing Definition

Keys processing includes 2 actions:

Press, Press and Hold. If not mentioned, all

actions are Press.

Press: Press a key and leave immediately.

Press and Hold: Press a key and hold it at

least 3secs.

4. Play music

#### 4.1 Simple actions

 Connect earphone into earphone socket.

 Press and hold Play to switch the player on, then entry Music Mode and press Play to play music.

Select a music: - Previous music:

+ Next music.

## 4.2 Playing state submenu:

when playing, there are submenu: "Change Volume", "Repeat", "Equalizer", "SRS WOW", "Replay", "Replay times", "Replay Gap". As below instruction of using:

## 4.2.1 Volume adjustment

When playing music
 Press Mode to entry play

submenu.

Press "+" to choose "Change volume"

 Press Mode to enter "Change volume", then press "+" or "-" to increase or decrease volume.

## 4.2.2 REPEAT

1. When playing music

- Press Mode to enter play submenu.
- Press "+" choosing Repeat Mode.
   Press Mode to entry 'Repeat

#### Mode' submenu.

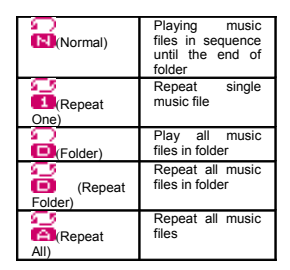

## ○SHUFFLE

| <b>2</b>  | Play music files in |
|-----------|---------------------|
| R(Random) | folder randomly     |

#### **INTRO**

| (Intro) | Play the 10s of<br>each music files in<br>sequence |
|---------|----------------------------------------------------|
|---------|----------------------------------------------------|

## 4.2.3 Equalizer Mode

- 1. When playing music
- 2. Press Mode to entry play submenu.
- 3. Press "+" to choose Equalizer
  - Mode. Press Mode to entry 'Equalizer
  - Mode' submenu

To Select an equalizer:

Detail of each equalizer (EQ):

| Natural   |
|-----------|
| Rock      |
| Pop       |
| Classical |
| Soft      |
| Jazz      |
| DBB       |

5. Press "+" to select an EQ and

press Mode to confirm.

## 4.2.4 SRS WOW

1. Enter submenu to select "SRS

WOW";

2. Press "+" to choose "SRS

WOW", "User setting", "Disable SRS

#### WOW";

"SRS WOW" to be selected to open this function.

"User setting" to select "SRS 3D","Trubass","Focus"; "Disable SRS WOW" to close this function.

## 4.2.5 Repeat mode (Play submenu)

#### A-B Repeat

1. When play music or recorder

2. Press Mode to enter play submenu

 Press "+" to select 'Repeat Mode' option

4 Press Mode to enter Repeat Mode: 'A' of Symbol flashes, waiting for A 5 Press "+" to select 'A' 'B' of symbol enter B 6 Press "+" to select B Symbol Symbol

between A-B, while playing, you can press

"-" to reset A point.

## o Karaoke Mode (No such Function in

| 1. A-B repeating   | 2.Press "+" entry<br>Karaoke mode |
|--------------------|-----------------------------------|
| 3. Repeat symbol ' | 4. Upon time                      |
| replaced to        | reaches, player                   |
| karaoke symbol '   | resume play music                 |
| begins recording   | file and the symbol               |
| voice to the       | replaced to                       |
| length of A-B      | ', press "+" entry                |
| repeat period.     | contrast function.                |

## Playing mode)

NOTICE: Press "-" returns to Repeat A-B

function. -

#### Contrast Function (No such Function

in playing mode)

| <ol> <li>While entry</li> </ol> | <ol><li>While finish</li></ol> |
|---------------------------------|--------------------------------|
| contrast                        | original, repeat               |
| function, repeat                | symbol will be                 |
| symbol                          | replaced to"                   |
| displayed as"                   | A-B                            |
| A-B                             | ", player                      |
| → 🗘 ", the                      | will play the                  |
| original sound                  | voice recorded.                |
| will be played.                 |                                |

NOTICE:

Press "-" return to 'Karaoke mode'

Exit Repeat: Press Mode to select other

submenu;

## 4.2.6 Replay times (Play submenu)

1.Entry submenu "Replay times";

2.Select from 1 to 10,Repeat time determines the times of play A-B repeat until exit

## 4.2.7 Replay Gap (Play submenu)

 Entry submenu "Replay Gap";
 Repeat Gap determines the time period between previous repeat (in seconds).

#### 4.3 Stop state submenu:

At stop state, there are submenu: "Local folder", "Delete file", "Delete All". As below instruction of using:

#### 4.3.1 Local folder (Stop submenu)

You can classify files into several different folders that easy to manage them (folders should be created on PC). The player can

identify 9 folders in root

| 1. When stopped | 2. Press Mod | e to |
|-----------------|--------------|------|
|                 | entry        | Stop |
|                 | submenu      |      |

|                       | Local folder        |
|-----------------------|---------------------|
|                       | Delete              |
|                       | Delete All          |
|                       | Exit                |
| 3. Press Mode to      | 4. Press "+" or "-" |
| choosing interface    | LINDA               |
| ROOT                  | LINDA               |
| MUSIC                 | JEAN                |
| 5.Press Mode to confi | rm the folder       |

| Please | note: | You | can | set | folders |
|--------|-------|-----|-----|-----|---------|
|        |       |     |     |     |         |

independently in Music / Recorder /

Play mode

## 4.3.2 Delete file (Stop submenu)

You delete correspond files/channels in

each Music/Play/FM modes. .

| 1When Stopped.<br>(No stop interface in<br>FM mode)               | 2.Press Mode to<br>entry Stop<br>submenu                          |
|-------------------------------------------------------------------|-------------------------------------------------------------------|
|                                                                   | Local folder                                                      |
|                                                                   | Delete                                                            |
|                                                                   | Repeat                                                            |
|                                                                   | Exit                                                              |
| 3.Press "+" or "-"<br>to choose 'Delete<br>file' or 'Delete all'. | <ol> <li>Press Mode to<br/>entry delete<br/>interface.</li> </ol> |
| 256.mp3                                                           | Exit                                                              |

| Tack-4.mp3                     | Delete     |  |
|--------------------------------|------------|--|
|                                | Delete all |  |
| 5.Press Mode to confirm delete |            |  |

<sup>1</sup>Delete all' will delete all files in current folder of current mode. I.e. Choose 'Delete all' in Music mode will delete all music files; recorder files will not be affected. On FM mode, all saved channel will be removed. NOTICE: Please safely removed

player and unplug USB cable after

delete files on PC, otherwise some files will not be removed.

## 4.4 Synchronous Lyric Display

The player supports lyric files with \*.LRC suffix, and displays synchronously.

How to use lyric files?

Please make sure the lyric has the same

name to the music

For example:

Music file:Journey.mp3

Lyric file: Journey.Irc

How to know if lyric available?

- If lyric matched, a icon "T" will be displayed on the right up corner of screen,
- When marked with T logo lyric is available.
- Press and hold Mode to entry lyrics interface.
  - Lyric displays
- Press Mode return to music mode.

#### 5. Movie state (Play Videos)

l.Enter main menu, press "+" to select "MOVIE".(only for AMV file)

 Press MODE to enter "Movie" mode

 Press **PLAY** to start playing.
 Press "- " or "+" to select previous or next video file.
 Press and hold "- " or "+" to seek backward/forward

#### 5.1 Movie state submenu: (Only stop

#### state have submenu)

There are submenu "Change Volume", "Local folder", "Delete file", "Delete all", "Repeat".

All these submenu function are operated same as submenu operation at music stop state.

## 6. Record:

Please make sure the battery has enough capacity before start recording. Each folder can save up to 99 voice record files.

## 6.1 Recording on "Record mode"

- 1. .Entry main menu.
- 2. Press "+" scroll to Record mode.
- 3. Press Mode to select Record mode.
- 4. Press Play to start recording.
- Voice will be recorded in current
- folder which set through 'Record stop state
- / Main folder'

If displayed "Memory full", it means

mo space to save new record files, please delete/copy other files.

✓ If "Folder full" shown, it means there are 99 record files in this folder. Please choose another one

#### 6.2 Select Record Type

Local folder:

To select folder to save recorded files.

**REC type:** 

 When in the interface of 'Record stop state'

2. Press Mode to enter record submenu

3. Press "+" scrolling into 'Record type'

sub menu then presses Mode to select it.

| 32k BPS  |  |
|----------|--|
| 64k BPS  |  |
| 128k BPS |  |
| 256k BPS |  |

4. Press "+" to choose appropriate type and

press Mode to select.

5. Press Play to start recording.

## 7. Play state (To play recorded files)

| 1.                         | Enter main menu.                   |      |    |       |      |  |  |
|----------------------------|------------------------------------|------|----|-------|------|--|--|
| 2.                         | Press "+" to choose 'Play mode'.   |      |    |       |      |  |  |
| 3.                         | Press                              | Mode | to | entry | play |  |  |
| interfac                   | e.                                 |      |    |       |      |  |  |
| 4.                         | Press Play again to play the file. |      |    |       |      |  |  |
| 5.                         | Choose voice record files.         |      |    |       |      |  |  |
| "-": Select previous file: |                                    |      |    |       |      |  |  |

"+": Select the next file;

## 7.1 Submenu:

Playing state/Stop state submenu is

operated same as Music state submenu

operation.

## 8. Radio

1. Entry main menu.

2. Press "+" scrolling "FM Mode".

3. Press Mode to entry .

4. Auto tuning.

Hold "-"/"+" 2 seconds to start the channel search in 100 KHz interval upwards or downwards. To stop tuning, press "-"/"+".

#### 5. Manual tuning

Press "-": Downward 100 KHz

Press "+": Upward 100 KHz

#### 8.1 Radio State Submenu:

There are "Change volume", "Save", "Record", "Delete", "Delete All", "Auto Search", "Normal band", "Japan band"; Change volume: Press M to select "change volume", then press M to entry "change volume" state. Then press "-" or "+" to decrease or increase volume: Save: Press M to select "save", then press M to save current radio channel;

Record: Press M to select "Record", then press M to enter FM recording mode; Please refer to "Record" mode to use. Delete: Press M to select "Delete", then

press M to delete current radio channel;

Delete All: Press M to select "Delete All", then press "+" or "-" to select "Yes" or "No". If selecting "yes", all channels will be deleted. Auto search: Press M to select "Auto Search", the player will search and save all radio channels searched;

Normal band: Press M to select "Normal band", Frequency from 87Mhz to 108Mhz; Japan band: Press M to select "Japan band", Frequency from 76Mhz to 90Mhz; 9. Picture: (Browsing Pictures)

This function is only available for JPEG

format pictures.

1.Press M to entry "Picture" state.

2.Press "+" or "-" to select the picture you want to read, then press Play to play it.
 3.Press "+" or "-" to browse next or last picture;

# 9.1 Picture state Submenu: (Only at

#### picture list state,

#### submenu can be

#### operated)

There are "Local folder", "Playback set",

"Delete", "Delete All";

Local folder: Press M to select "Local

folder" to select folder which pictures saved in;

Playback set: Press M to select "Playback set" to select "Manual play" or "Auto Play"; Entry "Auto play" submenu to select browsing gap time.

Delete: Press M to select "Delete", then press "+" or "-" to select picture. Then press M to select "No" or "Yes". If select yes, picture selected will be deleted.

Delete All: Press M to select "Delete All",

then press "+" or "-" to select "Yes" or "No". If selecting "yes", all pictures will be deleted.

## 10. Setting Mode

10.1 System time:

1.Entry "Setting Mode" submenu to select "System time".

2.Press M to entry setting time.

3.Press "Play" to change setting column,

press "-" or "+" to change.

#### 10.2 LCD set

1.Entry "Setting Mode" submenu to select "LCD set".

2.Press M to entry.

3.Press "-" or "+" to change from "0" to 50(seconds).

4. "0" means that LCD is light always and doesn't switch off at all; Other time means that LCD will switch off if no action for that duration on the player.

#### 10.3 Language Setting

The player supports multi-languages;

 Press Mode to entry 'Language' interface

 Press "+" / "-" to change language which you want;

3. Then press Mode to confirm and exit.

#### 10.4 Power off

Entry "Setting Mode" submenu to select
 "Power off":

2. Press M to entry, there are "off time";

3. Press "-" or "+" to select for setting;

 "off time" mode: From "0" to "200"(seconds);

"0" means that the player doesn't turn off automatically; Other time means that the player will turn off automatically after set "time" past.

## 10.5 Online mode

 Entry "Setting Mode" submenu to select "Online mode";

2. There are 3 modes: "Multiply driver",

"Normal only", "Card only"; "Multiply driver": Computer will display 2 removable disk, one is memory built-in disk; the other is TF card disk; "Normal only": Computer will display 1 removable disk of memory built-in disk: "Card only": Computer will display 1 removable disk of TF card disk

#### 10.6 Memory Info

1. Entry "Setting Mode" submenu to select

"Memory info".

 The player will display memory information: total capacity and capacity used.

## 10.7 Format device

 Entry "Setting Mode" submenu to select "Format device".

 There are two options: "OK" and "Cancel".

3. Select "OK" to format the player disk.

## 10.8 Firmware version

1. Entry "Setting Mode" submenu to select

"Firmware version";

 The player will display firmware version information;

## 11. Text (E-book function)

## 11.1 Operation:

1. Entry "Setting Mode" submenu to select

"Text";

 Press "M" to entry "Text" function;
 Select "txt" file which want to read, then press "Play" to start reading;

## 11.2 Text List state Submenu:

Press M to display submenu: "Local folder", "Playback set", "delete file", "delete all";

"Local folder": Refer to operation of "local folder" at music state;

"Playback set": There are two option: "Manual play", "Auto play"; "Manual play": The player will turn page by pressing "-" or "+" button;

"Auto play": The player will turn page automatically;

"Delete file": Refer to operation of "delete file" at music state;

"Delete All': Refer to operation of "delete all" at music state;

## 11.3 Text reading state Submenu:

Press M to display submenu: "Bookmark

select", "Bookmark delete", "Bookmark

#### add";

"Bookmark select": Select bookmark to start reading;

"Bookmark delete": Delete "bookmark" set before;

"Bookmark Add": Add new bookmark;

## 12. Convert Video files into AMV

## 12.1 Notice:

The player only support AMV files. Your can convert others video to AMV. Like AVI.MPEG.VOD.DAT.ASF.WMV.RM 、MOV、QT all can be converted to AMV.

## 12.2 Convert Process

Run "AMV Convert Tools",

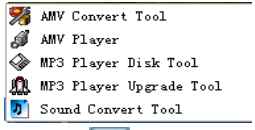

2. click [] to choose the folder

where to save the AMV files, then click

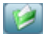

to select the folder where the

original files are .

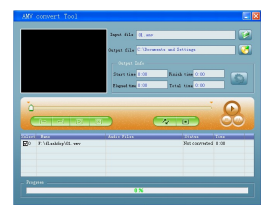

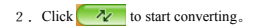

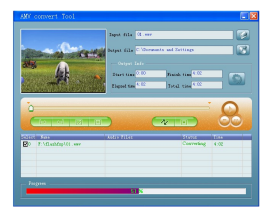

## 3. After convert, the AMV files will be

played automatically.

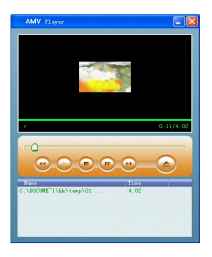

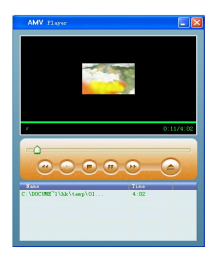

## 12.3 AMV Setting

Notice: if you want to set the Option ,please

select the path of video first. When you

select it ,the path will appear blue.

Please to press this button ( , then will

display a dialog box. In this dialog box ,you can see following options.

 "Video":you can cut a segment from a movie. so you must set the start time and end time.

 "Size":you must select the correct size for your player, select 160\*120.